#### 5.1.5.3 IP Assignment with ENET ENCAP Encapsulation

In this case you can have either a static or dynamic IP. For a static IP you must fill in all the **IP Address** and **ENET ENCAP Gateway** fields as supplied by your ISP. However for a dynamic IP, the ZyXEL Device acts as a DHCP client on the WAN port and so the **IP Address** and **ENET ENCAP Gateway** fields are not applicable (N/A) as the DHCP server assigns them to the ZyXEL Device.

## 5.1.6 Nailed-Up Connection (PPP)

A nailed-up connection is a dial-up line where the connection is always up regardless of traffic demand. The ZyXEL Device does two things when you specify a nailed-up connection. The first is that idle timeout is disabled. The second is that the ZyXEL Device will try to bring up the connection when turned on and whenever the connection is down. A nailed-up connection can be very expensive for obvious reasons.

Do not specify a nailed-up connection unless your telephone company offers flat-rate service or you need a constant connection and the cost is of no concern

## 5.1.7 NAT

NAT (Network Address Translation - NAT, RFC 1631) is the translation of the IP address of a host in a packet, for example, the source address of an outgoing packet, used within one network to a different IP address known within another network.

# 5.2 Metric

The metric represents the "cost of transmission". A router determines the best route for transmission by choosing a path with the lowest "cost". RIP routing uses hop count as the measurement of cost, with a minimum of "1" for directly connected networks. The number must be between "1" and "15"; a number greater than "15" means the link is down. The smaller the number, the lower the "cost".

The metric sets the priority for the ZyXEL Device's routes to the Internet. If any two of the default routes have the same metric, the ZyXEL Device uses the following pre-defined priorities:

- Normal route: designated by the ISP (see Section 5.5 on page 82)
- Traffic-redirect route (see Section 5.7 on page 90)
- WAN-backup route, also called dial-backup (see Section 5.8 on page 91)

For example, if the normal route has a metric of "1" and the traffic-redirect route has a metric of "2" and dial-backup route has a metric of "3", then the normal route acts as the primary default route. If the normal route fails to connect to the Internet, the ZyXEL Device tries the traffic-redirect route next. In the same manner, the ZyXEL Device uses the dial-backup route if the traffic-redirect route also fails.

If you want the dial-backup route to take first priority over the traffic-redirect route or even the normal route, all you need to do is set the dial-backup route's metric to "1" and the others to "2" (or greater).

IP Policy Routing overrides the default routing behavior and takes priority over all of the routes mentioned above.

## 5.3 Traffic Shaping

Traffic Shaping is an agreement between the carrier and the subscriber to regulate the average rate and fluctuations of data transmission over an ATM network. This agreement helps eliminate congestion, which is important for transmission of real time data such as audio and video connections.

Peak Cell Rate (PCR) is the maximum rate at which the sender can send cells. This parameter may be lower (but not higher) than the maximum line speed. 1 ATM cell is 53 bytes (424 bits), so a maximum speed of 832Kbps gives a maximum PCR of 1962 cells/sec. This rate is not guaranteed because it is dependent on the line speed.

Sustained Cell Rate (SCR) is the mean cell rate of each bursty traffic source. It specifies the maximum average rate at which cells can be sent over the virtual connection. SCR may not be greater than the PCR.

Maximum Burst Size (MBS) is the maximum number of cells that can be sent at the PCR. After MBS is reached, cell rates fall below SCR until cell rate averages to the SCR again. At this time, more cells (up to the MBS) can be sent at the PCR again.

If the PCR, SCR or MBS is set to the default of "0", the system will assign a maximum value that correlates to your upstream line rate.

The following figure illustrates the relationship between PCR, SCR and MBS.

Figure 39 Example of Traffic Shaping

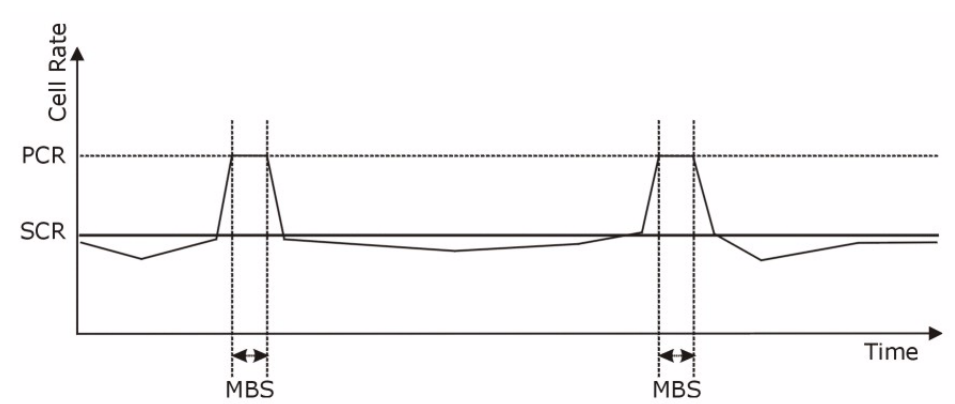

## 5.3.1 ATM Traffic Classes

These are the basic ATM traffic classes defined by the ATM Forum Traffic Management 4.0 Specification.

#### 5.3.1.1 Constant Bit Rate (CBR)

Constant Bit Rate (CBR) provides fixed bandwidth that is always available even if no data is being sent. CBR traffic is generally time-sensitive (doesn't tolerate delay). CBR is used for connections that continuously require a specific amount of bandwidth. A PCR is specified and if traffic exceeds this rate, cells may be dropped. Examples of connections that need CBR would be high-resolution video and voice.

#### 5.3.1.2 Variable Bit Rate (VBR)

The Variable Bit Rate (VBR) ATM traffic class is used with bursty connections. Connections that use the Variable Bit Rate (VBR) traffic class can be grouped into real time (VBR-RT) or non-real time (VBR-nRT) connections.

The VBR-RT (real-time Variable Bit Rate) type is used with bursty connections that require closely controlled delay and delay variation. It also provides a fixed amount of bandwidth (a PCR is specified) but is only available when data is being sent. An example of an VBR-RT connection would be video conferencing. Video conferencing requires real-time data transfers and the bandwidth requirement varies in proportion to the video image's changing dynamics.

The VBR-nRT (non real-time Variable Bit Rate) type is used with bursty connections that do not require closely controlled delay and delay variation. It is commonly used for "bursty" traffic typical on LANs. PCR and MBS define the burst levels, SCR defines the minimum level. An example of an VBR-nRT connection would be non-time sensitive data file transfers.

#### 5.3.1.3 Unspecified Bit Rate (UBR)

The Unspecified Bit Rate (UBR) ATM traffic class is for bursty data transfers. However, UBR doesn't guarantee any bandwidth and only delivers traffic when the network has spare bandwidth. An example application is background file transfer.

# 5.4 Zero Configuration Internet Access

Once you turn on and connect the ZyXEL Device to a telephone jack, it automatically detects the Internet connection settings (such as the VCI/VPI numbers and the encapsulation method) from the ISP and makes the necessary configuration changes. In cases where additional account information (such as an Internet account user name and password) is required or the ZyXEL Device cannot connect to the ISP, you will be redirected to web screen(s) for information input or troubleshooting.

Zero configuration for Internet access is disable when

- the ZyXEL Device is in bridge mode
- you set the ZyXEL Device to use a static (fixed) WAN IP address.

## 5.5 Internet Connection

To change your ZyXEL Device's WAN Internet access settings, click **Network > WAN**. The screen differs by the encapsulation.

See Section 5.1 on page 76 for more information.

**Figure 40** Internet Connection (PPPoE)

| Internet Connection More Connecti  | ons WAN Backup Setup   |
|------------------------------------|------------------------|
| General                            |                        |
| Name                               | MyISP                  |
| Mode                               | Routing 💌              |
| Encapsulation                      | PPPoE 🗾                |
| User Name                          |                        |
| Password                           |                        |
| Service Name                       |                        |
| Multiplexing                       | LLC -                  |
| Virtual Circuit ID                 |                        |
| VPI                                | 8                      |
| VCI                                | 35                     |
| IP Address                         |                        |
| Obtain an IP Address Automatically |                        |
| C Static IP Address                |                        |
| IP Address                         | 0.0.0                  |
| Connection                         |                        |
| C Nailed-Up Connection             |                        |
| Connect on Demand                  | Max Idle Timeout 0 sec |
|                                    |                        |
| Apply                              | Cancel Advanced Setup  |
|                                    |                        |
|                                    |                        |

| Table 20 Internet Connection |
|------------------------------|
|------------------------------|

| LABEL   | DESCRIPTION                                                                                                    |
|---------|----------------------------------------------------------------------------------------------------|
| General |                                                                                                    |
| Name    | Enter the name of your Internet Service Provider, e.g., MyISP. This information is for identification purposes only.                                             |
| Mode    | Select <b>Routing</b> (default) from the drop-down list box if your ISP allows multiple computers to share an Internet account. Otherwise select <b>Bridge</b> . |

| LABEL                                                    | DESCRIPTION                                                                                                    |  |  |
|----------------------------------------------------------|----------------------------------------------------------------------------------------------------|--|--|
| Encapsulation                                            | Select the method of encapsulation used by your ISP from the drop-down list<br>box. Choices vary depending on the mode you select in the <b>Mode</b> field.<br>If you select <b>Bridge</b> in the <b>Mode</b> field, select either <b>PPPoA</b> or <b>RFC 1483</b> .<br>If you select <b>Routing</b> in the <b>Mode</b> field, select <b>PPPoA</b> , <b>RFC 1483</b> , <b>ENET</b><br><b>ENCAP</b> or <b>PPPoE</b> . |  |  |
| User Name                                                | (PPPoA and PPPoE encapsulation only) Enter the user name exactly as your ISP assigned. If assigned a name in the form user@domain where domain identifies a service name, then enter both components exactly as given.                                                                                                    |  |  |
| Password                                                 | (PPPoA and PPPoE encapsulation only) Enter the password associated with the user name above.                                                                                                    |  |  |
| Service Name                                             | (PPPoE only) Type the name of your PPPoE service here.                                                                                                    |  |  |
| Multiplexing                                             | Select the method of multiplexing used by your ISP from the drop-down list.<br>Choices are <b>VC</b> or <b>LLC</b> .                                                                                                    |  |  |
| Virtual Circuit ID                                       | VPI (Virtual Path Identifier) and VCI (Virtual Channel Identifier) define a virtual circuit. Refer to the appendix for more information.                                                                                                    |  |  |
| VPI                                                      | The valid range for the VPI is 0 to 255. Enter the VPI assigned to you.                                                                                                    |  |  |
| VCI                                                      | The valid range for the VCI is 32 to 65535 (0 to 31 is reserved for local management of ATM traffic). Enter the VCI assigned to you.                                                                                                    |  |  |
| IP Address                                               | This option is available if you select <b>Routing</b> in the <b>Mode</b> field.                                                                                                    |  |  |
|                                                          | A static IP address is a fixed IP that your ISP gives you. A dynamic IP address is<br>not fixed; the ISP assigns you a different one each time you connect to the<br>Internet.                                                                                                    |  |  |
|                                                          | If you use the encapsulation type except <b>RFC 1483</b> , select <b>Obtain an IP</b><br><b>Address Automatically</b> when you have a dynamic IP address; otherwise select<br><b>Static IP Address</b> and type your ISP assigned IP address in the <b>IP Address</b><br>field below.                                                                                                    |  |  |
|                                                          | If you use <b>RFC 1483</b> , enter the IP address given by your ISP in the <b>IP Address</b> field.                                                                                                    |  |  |
| Subnet Mask                                              | Enter a subnet mask in dotted decimal notation.                                                                                                    |  |  |
| (ENET ENCAP<br>encapsulation only)                       | Refer to the appendices to calculate a subnet mask If you are implementing subnetting.                                                                                                    |  |  |
| Gateway IP address<br>(ENET ENCAP<br>encapsulation only) | You must specify a gateway IP address (supplied by your ISP) when you select <b>ENET ENCAP</b> in the <b>Encapsulation</b> field                                                                                                    |  |  |
| Connection<br>(PPPoA and PPPoE<br>encapsulation only)    |                                                                                                    |  |  |
| Nailed-Up<br>Connection                                  | Select <b>Nailed-Up Connection</b> when you want your connection up all the time.<br>The ZyXEL Device will try to bring up the connection automatically if it is disconnected.                                                                                                    |  |  |
| Connect on Demand                                        | Select <b>Connect on Demand</b> when you don't want the connection up all the time and specify an idle time-out in the <b>Max Idle Timeout</b> field.                                                                                                    |  |  |
| Max Idle Timeout                                         | Specify an idle time-out in the <b>Max Idle Timeout</b> field when you select <b>Connect on Demand</b> . The default setting is 0, which means the Internet session will not timeout.                                                                                                    |  |  |
| Apply                                                    | Click <b>Apply</b> to save the changes.                                                                                                    |  |  |

| Table 20 | Internet Connection | (continued) | ) |
|----------|---------------------|-------------|---|
|----------|---------------------|-------------|---|

| LABEL          | DESCRIPTION                                                                                                    |  |  |  |
|----------------|----------------------------------------------------------------------------------------------------|--|--|--|
| Cancel         | Click <b>Cancel</b> to begin configuring this screen afresh.                                                               |  |  |  |
| Advanced Setup | Click this button to display the <b>Advanced Internet Connection Setup</b> screen and edit more details of your WAN setup. |  |  |  |

#### 5.5.1 Configuring Advanced Internet Connection Setup

To edit your ZyXEL Device's advanced WAN settings, click the **Advanced Setup** button in the **Internet Connection** screen. The screen appears as shown.

Figure 41 Advanced Internet Connection Setup

| RIP & Multicast Setup |                   |
|-----------------------|-------------------|
| RIP Direction         | None              |
| RIP Version           | N/A               |
| Multicast             | None              |
| ATM Qos               |                   |
| ATM QoS Type          | CBR 💌             |
| Peak Cell Rate        | 0 cell/sec        |
| Sustain Cell Rate     | 0 cell/sec        |
| Maximum Burst Size    | 0 cell            |
| Zero Configuration    | No 💌              |
| PPPoE Passthrough     | No                |
|                       |                   |
|                       | Back Apply Cancel |
|                       |                   |
|                       |                   |

| Table 21 Advanced Internet Connection Set |
|-------------------------------------------|
|-------------------------------------------|

| LABEL                    | DESCRIPTION                                                                                                    |
|--------------------------|----------------------------------------------------------------------------------------------------|
| RIP & Multicast<br>Setup |                                                                                                    |
| RIP Direction            | Select the RIP direction from None, Both, In Only and Out Only.                                                                                                    |
| RIP Version              | Select the RIP version from RIP-1, RIP-2B and RIP-2M.                                                                                                    |
| Multicast                | IGMP (Internet Group Multicast Protocol) is a network-layer protocol used to establish membership in a multicast group. The ZyXEL Device supports both IGMP version 1 ( <b>IGMP-v1</b> ) and <b>IGMP-v2</b> . Select <b>None</b> to disable it. |
| ATM QoS                  |                                                                                                    |

| LABEL                                                    | DESCRIPTION                                                                                                    |
|----------------------------------------------------------|----------------------------------------------------------------------------------------------------|
| ATM QoS Type                                             | Select <b>CBR</b> (Continuous Bit Rate) to specify fixed (always-on) bandwidth for voice<br>or data traffic. Select <b>UBR</b> (Unspecified Bit Rate) for applications that are non-time<br>sensitive, such as e-mail. Select <b>VBR-nRT</b> (Variable Bit Rate-non Real Time) or<br><b>VBR-RT</b> (Variable Bit Rate-Real Time) for bursty traffic and bandwidth sharing with<br>other applications.                                                                                                    |
| Peak Cell Rate                                           | Divide the DSL line rate (bps) by 424 (the size of an ATM cell) to find the Peak Cell Rate (PCR). This is the maximum rate at which the sender can send cells. Type the PCR here.                                                                                                    |
| Sustain Cell Rate                                        | The Sustain Cell Rate (SCR) sets the average cell rate (long-term) that can be transmitted. Type the SCR, which must be less than the PCR. Note that system default is 0 cells/sec.                                                                                                    |
| Maximum Burst<br>Size                                    | Maximum Burst Size (MBS) refers to the maximum number of cells that can be sent at the peak rate. Type the MBS, which is less than 65535.                                                                                                    |
| Zero<br>Configuration                                    | This feature is not applicable/available when you configure the ZyXEL Device to use a static WAN IP address or in bridge mode.<br>Select <b>Yes</b> to set the ZyXEL Device to automatically detect the Internet connection settings (such as the VCI/VPI numbers and the encapsulation method) from the ISP and make the necessary configuration changes.<br>Select <b>No</b> to disable this feature. You must manually configure the ZyXEL Device for Internet access.                                                                                                    |
| PPPoE<br>Passthrough<br>(PPPoE<br>encapsulation<br>only) | This field is available when you select <b>PPPoE</b> encapsulation.<br>In addition to the ZyXEL Device's built-in PPPoE client, you can enable PPPoE<br>pass through to allow up to ten hosts on the LAN to use PPPoE client software on<br>their computers to connect to the ISP via the ZyXEL Device. Each host can have a<br>separate account and a public WAN IP address.<br>PPPoE pass through is an alternative to NAT for application where NAT is not<br>appropriate.<br>Disable PPPoE pass through if you do not need to allow hosts on the LAN to use<br>PPPoE client software on their computers to connect to the ISP. |
| Back                                                     | Click <b>Back</b> to return to the previous screen.                                                                                                    |
| Apply                                                    | Click <b>Apply</b> to save the changes.                                                                                                    |
| Cancel                                                   | Click <b>Cancel</b> to begin configuring this screen afresh.                                                                                                    |

| Table 21 | Advanced | Internet ( | Connection | Setup | (continued) |
|----------|----------|------------|------------|-------|-------------|
|----------|----------|------------|------------|-------|-------------|

# 5.6 Configuring More Connections

This section describes the protocol-independent parameters for a remote network. They are required for placing calls to a remote gateway and the network behind it across a WAN connection. When you use the **WAN > Internet Connection** screen to set up Internet access, you are configuring the first WAN connection.

Click Network > WAN > More Connections to display the screen as shown next.

|   | Active | Name                | VPI/VCI | Encapsulation | Modify   |
|---|--------|---------------------|---------|---------------|----------|
| 1 |        | Internet Connection | 8/35    | ENET ENCAP    |          |
| 2 |        | test                | 0/33    | PPPoA         | B m      |
| 3 | -      |                     |         |               | e di     |
| 4 | 9      |                     |         | 144C          | <b>F</b> |
| 5 | -      | 17                  |         |               | B 🗇      |
| 6 | 9      |                     |         |               | <b>B</b> |
| 7 | -      | 77                  |         |               | B 🗇      |
| 8 | 2      |                     |         | 1             | <b>f</b> |
|   |        |                     | 1       |               |          |

| Figure | 42 | More Connections |
|--------|----|------------------|
|--------|----|------------------|

The following table describes the labels in this screen.

| LABEL         | DESCRIPTION                                                                                                    |  |
|---------------|----------------------------------------------------------------------------------------------------|--|
| #             | This is the index number of a connection.                                                                                            |  |
| Active        | This display whether this connection is activated. Clear the check box to disable the connection. Select the check box to enable it. |  |
| Name          | This is the descriptive name for this connection.                                                                                    |  |
| VPI/VCI       | This is the VPI and VCI values used for this connection.                                                                             |  |
| Encapsulation | This is the method of encapsulation used for this connection.                                                                        |  |
| Modify        | The first (ISP) connection is read-only in this screen. Use the <b>WAN &gt; Internet</b><br><b>Connection</b> screen to edit it.     |  |
|               | Click the edit icon to go to the screen where you can edit the connection.                                                           |  |
|               | Click the delete icon to remove an existing connection. You cannot remove the first connection.                                      |  |
| Apply         | Click <b>Apply</b> to save the changes.                                                                                              |  |
| Cancel        | Click <b>Cancel</b> to begin configuring this screen afresh.                                                                         |  |

Table 22More Connections

## 5.6.1 More Connections Edit

Click the edit icon in the More Connections screen to configure a connection.

| Figure 43 | More Connections | Edit |
|-----------|------------------|------|
|-----------|------------------|------|

| General                   |                             |
|---------------------------|-----------------------------|
|                           |                             |
| Name                      | ChangeMe                    |
| Mode                      | Reading we                  |
| Encansulation             |                             |
| User Name                 |                             |
| Paseword                  |                             |
| Service Name              |                             |
| Multiplexing              |                             |
| VPT                       |                             |
| VCI                       | 33                          |
|                           |                             |
| IP Address                |                             |
| Obtain an IP Address Auto | prostically                 |
| O Static IP Address       | and cany                    |
| IP Address                | 0.0.0.0                     |
| Subnet Mask               | 0.0.0                       |
| Gateway IP Address        | 0.0.0                       |
|                           |                             |
| Connection                |                             |
|                           |                             |
| Connect on Demand         |                             |
| Max Idle timeout          | 0 sec                       |
|                           |                             |
| NAT                       |                             |
| CNone                     |                             |
| SUA Only Edit             |                             |
|                           |                             |
|                           |                             |
| Back                      | Apply Cancel Advanced Setup |
|                           |                             |
|                           |                             |

| Table 23 | More | Connections | Edit |
|----------|------|-------------|------|
|----------|------|-------------|------|

| LABEL         | DESCRIPTION                                                                                                    |  |
|---------------|----------------------------------------------------------------------------------------------------|--|
| Active        | Select the check box to activate or clear the check box to deactivate this connection.                                                                            |  |
| Name          | Enter a unique, descriptive name of up to 13 ASCII characters for this connection.                                                                                |  |
| Mode          | Select <b>Routing</b> from the drop-down list box if your ISP allows multiple computers to share an Internet account.                                             |  |
|               | If you select <b>Bridge</b> , the ZyXEL Device will forward any packet that it does not route to this remote node; otherwise, the packets are discarded.          |  |
| Encapsulation | Select the method of encapsulation used by your ISP from the drop-down list box. Choices are <b>PPPoA</b> , <b>RFC 1483</b> , <b>ENET ENCAP</b> or <b>PPPoE</b> . |  |

| LABEL                   | DESCRIPTION                                                                                                    |
|-------------------------|----------------------------------------------------------------------------------------------------|
| User Name               | (PPPoA and PPPoE encapsulation only) Enter the user name exactly as your<br>ISP assigned. If assigned a name in the form user@domain where domain<br>identifies a service name, then enter both components exactly as given.                                                          |
| Password                | (PPPoA and PPPoE encapsulation only) Enter the password associated with the user name above.                                                                                                    |
| Service Name            | (PPPoE only) Type the name of your PPPoE service here.                                                                                                    |
| Multiplexing            | Select the method of multiplexing used by your ISP from the drop-down list.<br>Choices are <b>VC</b> or <b>LLC</b> .                                                                                                    |
|                         | By prior agreement, a protocol is assigned a specific virtual circuit, for example, VC1 will carry IP. If you select VC, specify separate VPI and VCI numbers for each protocol.                                                                                                    |
|                         | For LLC-based multiplexing or PPP encapsulation, one VC carries multiple protocols with protocol identifying information being contained in each packet header. In this case, only one set of VPI and VCI numbers need be specified for all protocols.                                |
| VPI                     | The valid range for the VPI is 0 to 255. Enter the VPI assigned to you.                                                                                                    |
| VCI                     | The valid range for the VCI is 32 to 65535 (0 to 31 is reserved for local management of ATM traffic). Enter the VCI assigned to you.                                                                                                    |
| IP Address              | This option is available if you select <b>Routing</b> in the <b>Mode</b> field.                                                                                                    |
|                         | A static IP address is a fixed IP that your ISP gives you. A dynamic IP address is not fixed; the ISP assigns you a different one each time you connect to the Internet.                                                                                                    |
|                         | If you use the encapsulation type except <b>RFC 1483</b> , select <b>Obtain an IP</b><br><b>Address Automatically</b> when you have a dynamic IP address; otherwise select<br><b>Static IP Address</b> and type your ISP assigned IP address in the <b>IP Address</b><br>field below. |
|                         | If you use <b>RFC 1483</b> , enter the IP address given by your ISP in the <b>IP Address</b> field.                                                                                                    |
| Subnet Mask             | Enter a subnet mask in dotted decimal notation.                                                                                                    |
|                         | Refer to the appendices to calculate a subnet mask If you are implementing subnetting.                                                                                                    |
| Gateway IP address      | Specify a gateway IP address (supplied by your ISP).                                                                                                    |
| Connection              |                                                                                                    |
| Nailed-Up<br>Connection | Select <b>Nailed-Up Connection</b> when you want your connection up all the time.<br>The ZyXEL Device will try to bring up the connection automatically if it is disconnected.                                                                                                    |
| Connect on Demand       | Select <b>Connect on Demand</b> when you don't want the connection up all the time and specify an idle time-out in the <b>Max Idle Timeout</b> field.                                                                                                    |
| Max Idle Timeout        | Specify an idle time-out in the <b>Max Idle Timeout</b> field when you select <b>Connect on Demand</b> . The default setting is 0, which means the Internet session will not timeout.                                                                                                 |
| NAT                     | SUA only is available only when you select Routing in the Mode field.                                                                                                    |
|                         | Select <b>SUA Only</b> if you have one public IP address and want to use NAT. Click <b>Edit</b> to go to the <b>Port Forwarding</b> screen to edit a server mapping set.                                                                                                    |
|                         | Otherwise, select <b>None</b> to disable NAT.                                                                                                    |
| Back                    | Click <b>Back</b> to return to the previous screen.                                                                                                    |
| Apply                   | Click Apply to save the changes.                                                                                                    |

| Table 23 | More Connections Edit | (continued) | ) |
|----------|-----------------------|-------------|---|
|----------|-----------------------|-------------|---|

| LABEL          | DESCRIPTION                                                                                                    |
|----------------|----------------------------------------------------------------------------------------------------|
| Cancel         | Click <b>Cancel</b> to begin configuring this screen afresh.                                                      |
| Advanced Setup | Click this button to display the <b>More Connections Advanced</b> screen and edit more details of your WAN setup. |

| Table 23 | More Connections Edit | (continued | ) |
|----------|-----------------------|------------|---|
|----------|-----------------------|------------|---|

#### 5.6.2 Configuring More Connections Advanced Setup

To edit your ZyXEL Device's advanced WAN settings, click the **Advanced Setup** button in the **More Connections Edit** screen. The screen appears as shown.

Figure 44 More Connections Advanced Setup

| RIP Direction      | None              |
|--------------------|-------------------|
| RIP Version        | N/A               |
| Multicast          | IGMP-v2           |
| ATM Qos            |                   |
| ATM QoS Type       | CBR               |
| Peak Cell Rate     | 0 cell/sec        |
| Sustain Cell Rate  | 0 cell/sec        |
| Maximum Burst Size | 0 cell            |
|                    | Back Apply Carcel |

| LABEL                    | DESCRIPTION                                                                                                    |
|--------------------------|----------------------------------------------------------------------------------------------------|
| RIP & Multicast<br>Setup |                                                                                                    |
| RIP Direction            | Select the RIP direction from None, Both, In Only and Out Only.                                                                                                    |
| RIP Version              | Select the RIP version from RIP-1, RIP-2B and RIP-2M.                                                                                                    |
| Multicast                | IGMP (Internet Group Multicast Protocol) is a network-layer protocol used to establish membership in a multicast group. The ZyXEL Device supports both IGMP version 1 ( <b>IGMP-v1</b> ) and <b>IGMP-v2</b> . Select <b>None</b> to disable it.                                                                                                    |
| ATM QoS                  |                                                                                                    |
| ATM QoS Type             | Select <b>CBR</b> (Continuous Bit Rate) to specify fixed (always-on) bandwidth for voice<br>or data traffic. Select <b>UBR</b> (Unspecified Bit Rate) for applications that are non-time<br>sensitive, such as e-mail. Select <b>VBR-nRT</b> (Variable Bit Rate-non Real Time) or<br><b>VBR-RT</b> (Variable Bit Rate-Real Time) for bursty traffic and bandwidth sharing with<br>other applications. |

 Table 24
 More Connections Advanced Setup

| LABEL                 | DESCRIPTION                                                                                                    |
|-----------------------|----------------------------------------------------------------------------------------------------|
| Peak Cell Rate        | Divide the DSL line rate (bps) by 424 (the size of an ATM cell) to find the Peak Cell Rate (PCR). This is the maximum rate at which the sender can send cells. Type the PCR here.   |
| Sustain Cell Rate     | The Sustain Cell Rate (SCR) sets the average cell rate (long-term) that can be transmitted. Type the SCR, which must be less than the PCR. Note that system default is 0 cells/sec. |
| Maximum Burst<br>Size | Maximum Burst Size (MBS) refers to the maximum number of cells that can be sent at the peak rate. Type the MBS, which is less than 65535.                                           |
| Back                  | Click <b>Back</b> to return to the previous screen.                                                                                                    |
| Apply                 | Click Apply to save the changes.                                                                                                    |
| Cancel                | Click Cancel to begin configuring this screen afresh.                                                                                                    |

 Table 24
 More Connections Advanced Setup (continued)

## 5.7 Traffic Redirect

Traffic redirect forwards traffic to a backup gateway when the ZyXEL Device cannot connect to the Internet. An example is shown in the figure below.

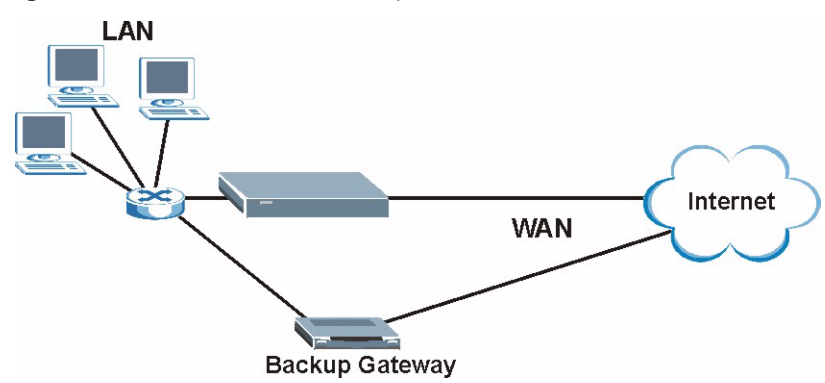

Figure 45 Traffic Redirect Example

The following network topology allows you to avoid triangle route security issues when the backup gateway is connected to the LAN. Use IP alias to configure the LAN into two or three logical networks with the ZyXEL Device itself as the gateway for each LAN network. Put the protected LAN in one subnet (Subnet 1 in the following figure) and the backup gateway in another subnet (Subnet 2). Configure filters that allow packets from the protected LAN (Subnet 1) to the backup gateway (Subnet 2).

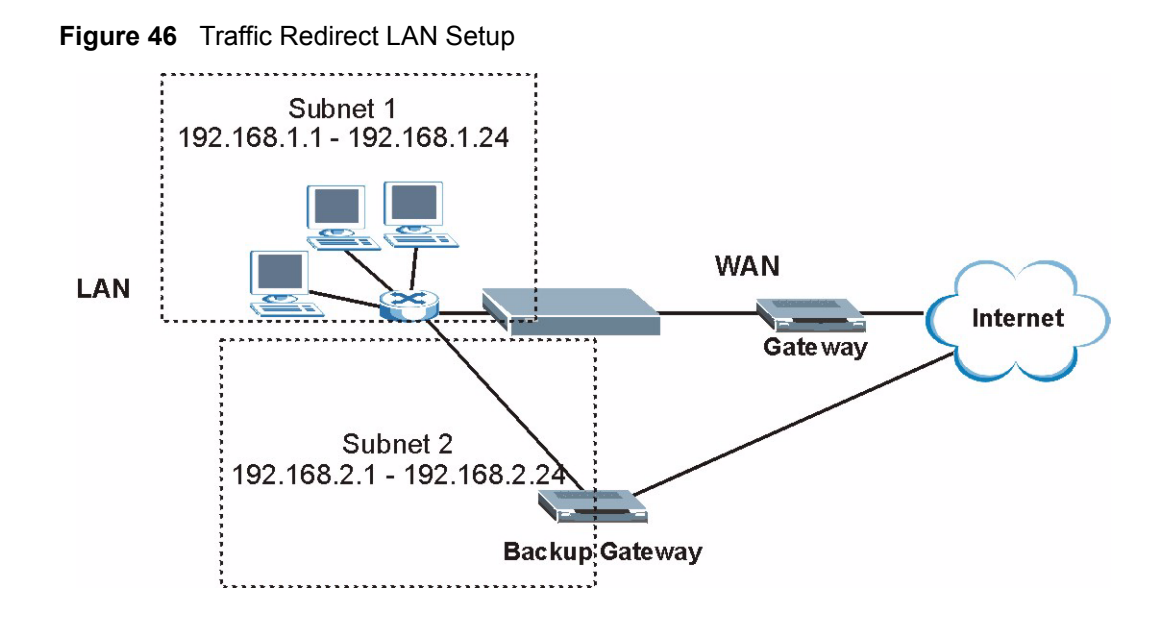

# 5.8 Configuring WAN Backup

To change your ZyXEL Device's WAN backup settings, click **Network > WAN > WAN Backup Setup**. The screen appears as shown.

Figure 47 WAN Backup Setup

| WAN Backup Setup          |            |
|---------------------------|------------|
| Васкир Туре               | DSL Link 💌 |
| Check WAN IP Address 1    | 0.0.0.0    |
| Check WAN IP Address 2    | 0.0.0.0    |
| Check WAN IP Address 3    | 0.0.0.0    |
| Fail Tolerance            | 0          |
| Recovery Interval         | 0 sec      |
| Timeout                   | 0 sec      |
| raffic Redirect           |            |
| 🗖 Active Traffic Redirect |            |
| Metric                    | 15         |
| Backup Gateway            | 0.0.0      |
|                           |            |
|                           |            |

 Table 25
 WAN Backup Setup

| LABEL                      | DESCRIPTION                                                                                                    |
|----------------------------|----------------------------------------------------------------------------------------------------|
| Backup Type                | Select the method that the ZyXEL Device uses to check the DSL connection.<br>Select <b>DSL Link</b> to have the ZyXEL Device check if the connection to the DSLAM is<br>up. Select <b>ICMP</b> to have the ZyXEL Device periodically ping the IP addresses<br>configured in the <b>Check WAN IP Address</b> fields.                                                                                                 |
| Check WAN IP<br>Address1-3 | Configure this field to test your ZyXEL Device's WAN accessibility. Type the IP address of a reliable nearby computer (for example, your ISP's DNS server address).                                                                                                    |
|                            | <b>Note:</b> If you activate either traffic redirect or dial backup, you must configure at least one IP address here.                                                                                                    |
|                            | When using a WAN backup connection, the ZyXEL Device periodically pings the addresses configured here and uses the other WAN backup connection (if configured) if there is no response.                                                                                                    |
| Fail Tolerance             | Type the number of times (2 recommended) that your ZyXEL Device may ping the IP addresses configured in the <b>Check WAN IP Address</b> field without getting a response before switching to a WAN backup connection (or a different WAN backup connection).                                                                                                    |
| Recovery Interval          | When the ZyXEL Device is using a lower priority connection (usually a WAN backup connection), it periodically checks to whether or not it can use a higher priority connection.                                                                                                    |
|                            | Type the number of seconds (30 recommended) for the ZyXEL Device to wait between checks. Allow more time if your destination IP address handles lots of traffic.                                                                                                    |
| Timeout                    | Type the number of seconds (3 recommended) for your ZyXEL Device to wait for a ping response from one of the IP addresses in the <b>Check WAN IP Address</b> field before timing out the request. The WAN connection is considered "down" after the ZyXEL Device times out the number of times specified in the <b>Fail Tolerance</b> field. Use a higher value in this field if your network is busy or congested. |
| Traffic Redirect           | Traffic redirect forwards traffic to a backup gateway when the ZyXEL Device cannot connect to the Internet.                                                                                                    |
| Active Traffic<br>Redirect | Select this check box to have the ZyXEL Device use traffic redirect if the normal WAN connection goes down.                                                                                                    |
|                            | <b>Note:</b> If you activate traffic redirect, you must configure at least one Check WAN IP Address.                                                                                                    |
| Metric                     | This field sets this route's priority among the routes the ZyXEL Device uses.                                                                                                    |
|                            | The metric represents the "cost of transmission". A router determines the best route for transmission by choosing a path with the lowest "cost". RIP routing uses hop count as the measurement of cost, with a minimum of "1" for directly connected networks. The number must be between "1" and "15"; a number greater than "15" means the link is down. The smaller the number, the lower the "cost".            |
| Backup Gateway             | Type the IP address of your backup gateway in dotted decimal notation. The ZyXEL Device automatically forwards traffic to this IP address if the ZyXEL Device's Internet connection terminates.                                                                                                    |
| Apply                      | Click Apply to save the changes.                                                                                                    |
| Cancel                     | Click Cancel to begin configuring this screen afresh.                                                                                                    |

# CHAPTER 6 LAN Setup

This chapter describes how to configure LAN settings.

# 6.1 LAN Overview

A Local Area Network (LAN) is a shared communication system to which many computers are attached. A LAN is a computer network limited to the immediate area, usually the same building or floor of a building. The LAN screens can help you configure a LAN DHCP server and manage IP addresses.

See Section 6.3 on page 100 to configure the LAN screens.

#### 6.1.1 LANs, WANs and the ZyXEL Device

The actual physical connection determines whether the ZyXEL Device ports are LAN or WAN ports. There are two separate IP networks, one inside the LAN network and the other outside the WAN network as shown next.

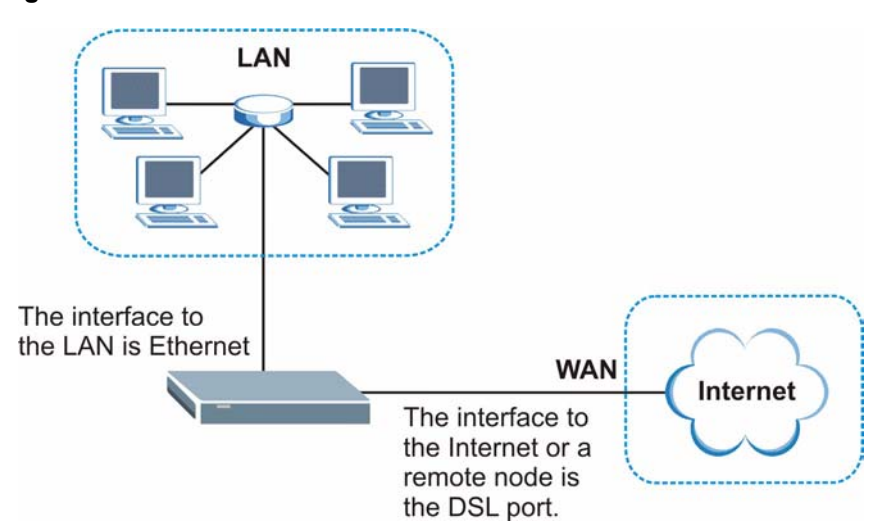

Figure 48 LAN and WAN IP Addresses

## 6.1.2 DHCP Setup

DHCP (Dynamic Host Configuration Protocol, RFC 2131 and RFC 2132) allows individual clients to obtain TCP/IP configuration at start-up from a server. You can configure the ZyXEL Device as a DHCP server or disable it. When configured as a server, the ZyXEL Device provides the TCP/IP configuration for the clients. If you turn DHCP service off, you must have another DHCP server on your LAN, or else the computer must be manually configured.

#### 6.1.2.1 IP Pool Setup

The ZyXEL Device is pre-configured with a pool of IP addresses for the DHCP clients (DHCP Pool). See the product specifications in the appendices. Do not assign static IP addresses from the DHCP pool to your LAN computers.

#### 6.1.3 DNS Server Address

DNS (Domain Name System) is for mapping a domain name to its corresponding IP address and vice versa. The DNS server is extremely important because without it, you must know the IP address of a machine before you can access it. The DNS server addresses that you enter in the DHCP setup are passed to the client machines along with the assigned IP address and subnet mask.

There are two ways that an ISP disseminates the DNS server addresses. The first is for an ISP to tell a customer the DNS server addresses, usually in the form of an information sheet, when s/he signs up. If your ISP gives you the DNS server addresses, enter them in the **DNS Server** fields in **DHCP Setup**, otherwise, leave them blank.

Some ISP's choose to pass the DNS servers using the DNS server extensions of PPP IPCP (IP Control Protocol) after the connection is up. If your ISP did not give you explicit DNS servers, chances are the DNS servers are conveyed through IPCP negotiation. The ZyXEL Device supports the IPCP DNS server extensions through the DNS proxy feature.

If the **Primary** and **Secondary DNS Server** fields in the **DHCP Setup** screen are not specified, for instance, left as **0.0.0**, the ZyXEL Device tells the DHCP clients that it itself is the DNS server. When a computer sends a DNS query to the ZyXEL Device, the ZyXEL Device forwards the query to the real DNS server learned through IPCP and relays the response back to the computer.

Please note that DNS proxy works only when the ISP uses the IPCP DNS server extensions. It does not mean you can leave the DNS servers out of the DHCP setup under all circumstances. If your ISP gives you explicit DNS servers, make sure that you enter their IP addresses in the **DHCP Setup** screen. This way, the ZyXEL Device can pass the DNS servers to the computers and the computers can query the DNS server directly without the ZyXEL Device's intervention.

#### 6.1.4 DNS Server Address Assignment

Use DNS (Domain Name System) to map a domain name to its corresponding IP address and vice versa. The DNS server is extremely important because without it, you must know the IP address of a computer before you can access it.

There are two ways that an ISP disseminates the DNS server addresses.

- The ISP tells you the DNS server addresses, usually in the form of an information sheet, when you sign up. If your ISP gives you DNS server addresses, enter them in the DNS Server fields in the **DHCP Setup** screen.
- The ZyXEL Device acts as a DNS proxy when the **Primary** and **Secondary DNS Server** fields are left as **0.0.0.0** in the **DHCP Setup** screen.

# 6.2 LAN TCP/IP

The ZyXEL Device has built-in DHCP server capability that assigns IP addresses and DNS servers to systems that support DHCP client capability.

#### 6.2.1 IP Address and Subnet Mask

Similar to the way houses on a street share a common street name, so too do computers on a LAN share one common network number.

Where you obtain your network number depends on your particular situation. If the ISP or your network administrator assigns you a block of registered IP addresses, follow their instructions in selecting the IP addresses and the subnet mask.

If the ISP did not explicitly give you an IP network number, then most likely you have a single user account and the ISP will assign you a dynamic IP address when the connection is established. If this is the case, it is recommended that you select a network number from 192.168.0.0 to 192.168.255.0 and you must enable the Network Address Translation (NAT) feature of the ZyXEL Device. The Internet Assigned Number Authority (IANA) reserved this block of addresses specifically for private use; please do not use any other number unless you are told otherwise. Let's say you select 192.168.1.0 as the network number; which covers 254 individual addresses, from 192.168.1.1 to 192.168.1.254 (zero and 255 are reserved). In other words, the first three numbers specify the network number while the last number identifies an individual computer on that network.

Once you have decided on the network number, pick an IP address that is easy to remember, for instance, 192.168.1.1, for your ZyXEL Device, but make sure that no other device on your network is using that IP address.

The subnet mask specifies the network number portion of an IP address. Your ZyXEL Device will compute the subnet mask automatically based on the IP address that you entered. You don't need to change the subnet mask computed by the ZyXEL Device unless you are instructed to do otherwise.

#### 6.2.1.1 Private IP Addresses

Every machine on the Internet must have a unique address. If your networks are isolated from the Internet, for example, only between your two branch offices, you can assign any IP addresses to the hosts without problems. However, the Internet Assigned Numbers Authority (IANA) has reserved the following three blocks of IP addresses specifically for private networks:

- 10.0.0.0 10.255.255.255
- 172.16.0.0 172.31.255.255
- 192.168.0.0 192.168.255.255

You can obtain your IP address from the IANA, from an ISP or it can be assigned from a private network. If you belong to a small organization and your Internet access is through an ISP, the ISP can provide you with the Internet addresses for your local networks. On the other hand, if you are part of a much larger organization, you should consult your network administrator for the appropriate IP addresses.

**Note:** Regardless of your particular situation, do not create an arbitrary IP address; always follow the guidelines above. For more information on address assignment, please refer to RFC 1597, *Address Allocation for Private Internets* and RFC 1466, *Guidelines for Management of IP Address Space.* 

#### 6.2.2 RIP Setup

RIP (Routing Information Protocol) allows a router to exchange routing information with other routers. The **RIP Direction** field controls the sending and receiving of RIP packets. When set to:

- **Both** the ZyXEL Device will broadcast its routing table periodically and incorporate the RIP information that it receives.
- **In Only** the ZyXEL Device will not send any RIP packets but will accept all RIP packets received.
- **Out Only** the ZyXEL Device will send out RIP packets but will not accept any RIP packets received.
- **None** the ZyXEL Device will not send any RIP packets and will ignore any RIP packets received.

The **Version** field controls the format and the broadcasting method of the RIP packets that the ZyXEL Device sends (it recognizes both formats when receiving). **RIP-1** is universally supported; but RIP-2 carries more information. RIP-1 is probably adequate for most networks, unless you have an unusual network topology.

Both **RIP-2B** and **RIP-2M** sends the routing data in RIP-2 format; the difference being that **RIP-2B** uses subnet broadcasting while **RIP-2M** uses multicasting.

#### 6.2.3 Multicast

Traditionally, IP packets are transmitted in one of either two ways - Unicast (1 sender - 1 recipient) or Broadcast (1 sender - everybody on the network). Multicast delivers IP packets to a group of hosts on the network - not everybody and not just 1.

IGMP (Internet Group Multicast Protocol) is a network-layer protocol used to establish membership in a Multicast group - it is not used to carry user data. IGMP version 2 (RFC 2236) is an improvement over version 1 (RFC 1112) but IGMP version 1 is still in wide use. If you would like to read more detailed information about interoperability between IGMP version 2 and version 1, please see sections 4 and 5 of RFC 2236. The class D IP address is used to identify host groups and can be in the range 224.0.0.0 to 239.255.255.255. The address 224.0.0.1 is used for query messages and is assigned to the permanent group of all IP hosts (including gateways). All hosts must join the 224.0.0.1 group in order to participate in IGMP. The address 224.0.0.2 is assigned to the multicast routers group.

The ZyXEL Device supports both IGMP version 1 (**IGMP-v1**) and IGMP version 2 (**IGMP-v2**). At start up, the ZyXEL Device queries all directly connected networks to gather group membership. After that, the ZyXEL Device periodically updates this information. IP multicasting can be enabled/disabled on the ZyXEL Device LAN and/or WAN interfaces in the web configurator (**LAN**; **WAN**). Select **None** to disable IP multicasting on these interfaces.

#### 6.2.4 Any IP

Traditionally, you must set the IP addresses and the subnet masks of a computer and the ZyXEL Device to be in the same subnet to allow the computer to access the Internet (through the ZyXEL Device). In cases where your computer is required to use a static IP address in another network, you may need to manually configure the network settings of the computer every time you want to access the Internet via the ZyXEL Device.

With the Any IP feature and NAT enabled, the ZyXEL Device allows a computer to access the Internet without changing the network settings (such as IP address and subnet mask) of the computer, when the IP addresses of the computer and the ZyXEL Device are not in the same subnet. Whether a computer is set to use a dynamic or static (fixed) IP address, you can simply connect the computer to the ZyXEL Device and access the Internet.

The following figure depicts a scenario where a computer is set to use a static private IP address in the corporate environment. In a residential house where a ZyXEL Device is installed, you can still use the computer to access the Internet without changing the network settings, even when the IP addresses of the computer and the ZyXEL Device are not in the same subnet.

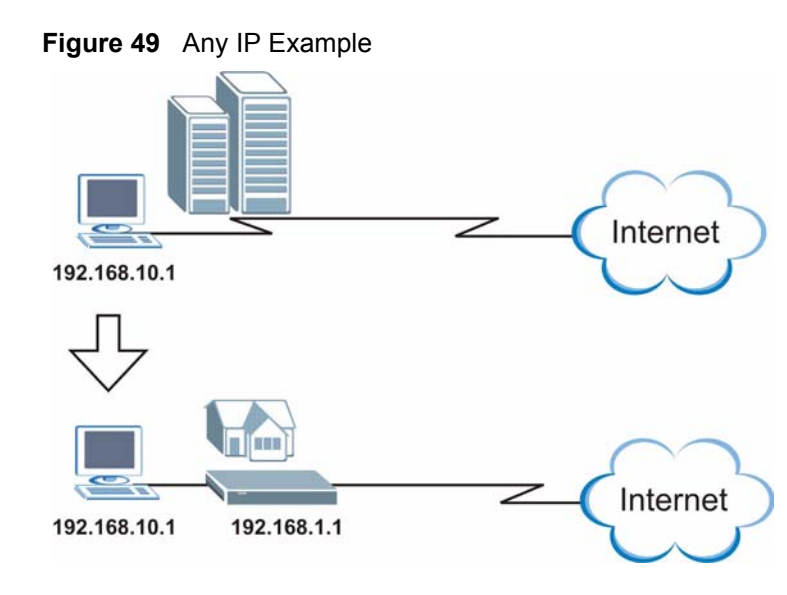

The Any IP feature does not apply to a computer using either a dynamic IP address or a static IP address that is in the same subnet as the ZyXEL Device's IP address.

Note: You *must* enable NAT/SUA to use the Any IP feature on the ZyXEL Device.

#### 6.2.4.1 How Any IP Works

Address Resolution Protocol (ARP) is a protocol for mapping an Internet Protocol address (IP address) to a physical machine address, also known as a Media Access Control or MAC address, on the local area network. IP routing table is defined on IP Ethernet devices (the ZyXEL Device) to decide which hop to use, to help forward data along to its specified destination.

The following lists out the steps taken, when a computer tries to access the Internet for the first time through the ZyXEL Device.

- 1 When a computer (which is in a different subnet) first attempts to access the Internet, it sends packets to its default gateway (which is not the ZyXEL Device) by looking at the MAC address in its ARP table.
- **2** When the computer cannot locate the default gateway, an ARP request is broadcast on the LAN.
- **3** The ZyXEL Device receives the ARP request and replies to the computer with its own MAC address.
- **4** The computer updates the MAC address for the default gateway to the ARP table. Once the ARP table is updated, the computer is able to access the Internet through the ZyXEL Device.
- **5** When the ZyXEL Device receives packets from the computer, it creates an entry in the IP routing table so it can properly forward packets intended for the computer.

After all the routing information is updated, the computer can access the ZyXEL Device and the Internet as if it is in the same subnet as the ZyXEL Device.

# 6.3 Configuring LAN IP

Click LAN to open the IP screen. See Section 6.1 on page 94 for background information.

#### Figure 50 LAN IP

| IP  | DHCP Setup                 | Client List | IP Alias                     |
|-----|----------------------------|-------------|------------------------------|
| LAN | N TCP/IP                   |             |                              |
| I   | P Address<br>P Subnet Mask |             | 192.168.1.1<br>255.255.255.0 |
|     |                            | Apply       | Cancel Advanced Setup        |

The following table describes the fields in this screen.

Table 26 LAN IP

| LABEL          | DESCRIPTION                                                                                                    |
|----------------|----------------------------------------------------------------------------------------------------|
| TCP/IP         |                                                                                                    |
| IP Address     | Enter the IP address of your ZyXEL Device in dotted decimal notation, for example, 192.168.1.1 (factory default). |
| IP Subnet Mask | Type the subnet mask assigned to you by your ISP (if given).                                                      |
| Apply          | Click Apply to save your changes back to the ZyXEL Device.                                                        |
| Cancel         | Click <b>Cancel</b> to begin configuring this screen afresh.                                                      |
| Advanced Setup | Click this button to display the <b>Advanced LAN Setup</b> screen and edit more details of your LAN setup.        |

## 6.3.1 Configuring Advanced LAN Setup

To edit your ZyXEL Device's advanced LAN settings, click the **Advanced Setup** button in the **LAN IP** screen. The screen appears as shown.

| RIP & Multicast Setup   |                   |  |
|-------------------------|-------------------|--|
| RIP Direction           | Both              |  |
| RIP Version             | RIP-1             |  |
| Multicast               | IGMP-v1           |  |
| Any IP Setup            |                   |  |
| Active                  |                   |  |
| Windows Networking (Net | IOS over TCP/IP)  |  |
| 🗹 Allow between LAN and | WAN               |  |
|                         | Back Apply Cancel |  |
|                         | Dook Apply Caller |  |

| Table ZI Auvanceu LAN Octup | Table 27 | Advanced LAN Setup |
|-----------------------------|----------|--------------------|
|-----------------------------|----------|--------------------|

| LABEL                                             | DESCRIPTION                                                                                                    |
|---------------------------------------------------|----------------------------------------------------------------------------------------------------|
| RIP & Multicast<br>Setup                          |                                                                                                    |
| RIP Direction                                     | Select the RIP direction from None, Both, In Only and Out Only.                                                                                                    |
| RIP Version                                       | Select the RIP version from <b>RIP-1</b> , <b>RIP-2B</b> and <b>RIP-2M</b> .                                                                                                    |
| Multicast                                         | IGMP (Internet Group Multicast Protocol) is a network-layer protocol used to establish membership in a multicast group. The ZyXEL Device supports both IGMP version 1 ( <b>IGMP-v1</b> ) and <b>IGMP-v2</b> . Select <b>None</b> to disable it.                                                                                                    |
| Any IP Setup                                      | Select the <b>Active</b> check box to enable the Any IP feature. This allows a computer to access the Internet without changing the network settings (such as IP address and subnet mask) of the computer, even when the IP addresses of the computer and the ZyXEL Device are not in the same subnet.                                                                   |
|                                                   | When you disable the Any IP feature, only computers with dynamic IP addresses or static IP addresses in the same subnet as the ZyXEL Device's LAN IP address can connect to the ZyXEL Device or access the Internet through the ZyXEL Device.                                                                                                    |
| Windows<br>Networking<br>(NetBIOS over<br>TCP/IP) | NetBIOS (Network Basic Input/Output System) are TCP or UDP packets that<br>enable a computer to connect to and communicate with a LAN. For some dial-up<br>services such as PPPoE or PPTP, NetBIOS packets cause unwanted calls.<br>However it may sometimes be necessary to allow NetBIOS packets to pass through<br>to the WAN in order to find a computer on the WAN. |
| Allow between<br>LAN and WAN                      | Select this check box to forward NetBIOS packets from the LAN to the WAN and from the WAN to the LAN. If your firewall is enabled with the default policy set to block WAN to LAN traffic, you also need to enable the default WAN to LAN firewall rule that forwards NetBIOS traffic.                                                                                   |
|                                                   | Clear this check box to block all NetBIOS packets going from the LAN to the WAN and from the WAN to the LAN.                                                                                                    |
| Back                                              | Click <b>Back</b> to return to the previous screen.                                                                                                    |
| Apply                                             | Click Apply to save the changes.                                                                                                    |
| Cancel                                            | Click Cancel to begin configuring this screen afresh.                                                                                                    |

# 6.4 DHCP Setup

Use this screen to configure the DNS server information that the ZyXEL Device sends to the DHCP client devices on the LAN.

Figure 52 DHCP Setup

| IP DHCP Setup Client List                                                  | IP Alias                                     |
|----------------------------------------------------------------------------|----------------------------------------------|
| DHCP Setup                                                                 |                                              |
| DHCP<br>IP Pool Starting Address<br>Pool Size<br>Remote DHCP Server        | Server  192.168.1.33 32 0.0.0.0              |
| DNS Server                                                                 |                                              |
| DNS Servers Assigned by DHCP<br>Primary DNS Server<br>Secondary DNS Server | Server<br>0.0.0.0<br>0.0.0.0<br>Apply Cancel |

Table 28 DHCP Setup

| LABEL                                     | DESCRIPTION                                                                                                    |
|-------------------------------------------|----------------------------------------------------------------------------------------------------|
| DHCP Setup                                |                                                                                                    |
| DHCP                                      | If set to <b>Server</b> , your ZyXEL Device can assign IP addresses, an IP default gateway and DNS servers to Windows 95, Windows NT and other systems that support the DHCP client.                                                                                                 |
|                                           | If set to <b>None</b> , the DHCP server will be disabled.                                                                                                    |
|                                           | If set to <b>Relay</b> , the ZyXEL Device acts as a surrogate DHCP server and relays DHCP requests and responses between the remote server and the clients.<br>Enter the IP address of the actual, remote DHCP server in the <b>Remote DHCP</b><br><b>Server</b> field in this case. |
|                                           | When DHCP is used, the following items need to be set:                                                                                                    |
| IP Pool Starting<br>Address               | This field specifies the first of the contiguous addresses in the IP address pool.                                                                                                    |
| Pool Size                                 | This field specifies the size, or count of the IP address pool.                                                                                                    |
| Remote DHCP<br>Server                     | If <b>Relay</b> is selected in the <b>DHCP</b> field above then enter the IP address of the actual remote DHCP server here.                                                                                                    |
| DNS Server                                |                                                                                                    |
| DNS Servers<br>Assigned by DHCP<br>Server | The ZyXEL Device passes a DNS (Domain Name System) server IP address to the DHCP clients.                                                                                                    |

| LABEL                   | DESCRIPTION                                                                                                    |  |
|-------------------------|----------------------------------------------------------------------------------------------------|--|
| Primary DNS Server      | This field is not available when you set DHCP to Relay.                                                                                                    |  |
| Secondary DNS<br>Server | Enter the IP addresses of the DNS servers. The DNS servers are passed to the DHCP clients along with the IP address and the subnet mask.                                                                           |  |
|                         | If the fields are left as <b>0.0.0.0</b> , the ZyXEL Device acts as a DNS proxy and forwards the DHCP client's DNS query to the real DNS server learned through IPCP and relays the response back to the computer. |  |
| Apply                   | Click <b>Apply</b> to save your changes back to the ZyXEL Device.                                                                                                    |  |
| Reset                   | Click <b>Reset</b> to begin configuring this screen afresh.                                                                                                    |  |

 Table 28
 DHCP Setup

## 6.5 LAN Client List

This table allows you to assign IP addresses on the LAN to specific individual computers based on their MAC Addresses.

Every Ethernet device has a unique MAC (Media Access Control) address. The MAC address is assigned at the factory and consists of six pairs of hexadecimal characters, for example, 00:A0:C5:00:00:02.

To change your ZyXEL Device's static DHCP settings, click **Network > LAN > Client List**. The screen appears as shown.

| P | Address | 0.0.0     | MAC Address 00:1 | 00:00:00:00:00    | Add     |        |
|---|---------|-----------|------------------|-------------------|---------|--------|
| # | Status  | Host Name | IP Address       | MAC Address       | Reserve | Modify |
| L | -@      | tw11947   | 192.168.1.33     | 00:00:E8:7C:14:80 |         | B      |
| 2 | 9       |           | 192.168.1.35     | 00:AC:10:01:23:45 |         | B      |
| 3 | 9       |           | 192.168.1.64     | 00:A0:C5:01:23:46 | N       | B      |

Figure 53 LAN Client List

The following table describes the labels in this screen.

Table 29LAN Client List

| LABEL       | DESCRIPTION                                                                                                    |  |
|-------------|----------------------------------------------------------------------------------------------------|--|
| IP Address  | Enter the IP address that you want to assign to the computer on your LAN with the MAC address specified below.                                                                                                    |  |
|             | The IP address should be within the range of IP addresses you specified in the <b>DHCP Setup</b> for the DHCP client.                                                                                                    |  |
| MAC Address | Enter the MAC address of a computer on your LAN.                                                                                                    |  |
| Add         | Click Add to add a static DHCP entry.                                                                                                    |  |
| #           | This is the index number of the static IP table entry (row).                                                                                                    |  |
| Status      | This field displays whether the client is connected to the ZyXEL Device.                                                                                                    |  |
| Host Name   | This field displays the computer host name.                                                                                                    |  |
| IP Address  | This field displays the IP address relative to the # field listed above.                                                                                                    |  |
| MAC Address | The MAC (Media Access Control) or Ethernet address on a LAN (Local Area Network) is unique to your computer (six pairs of hexadecimal notation).                                                                               |  |
|             | A network interface card such as an Ethernet adapter has a hardwired address that is assigned at the factory. This address follows an industry standard that ensures no other adapter has a similar address.                   |  |
| Reserve     | Select the check box(es) in each entry to have the ZyXEL Device always assign the selected entry(ies)'s IP address(es) to the corresponding MAC address(es) (and host name(s)). You can select up to 32 entries in this table. |  |
| Modify      | Click the modify icon to have the IP address field editable and change it.                                                                                                    |  |
| Apply       | Click Apply to save your changes back to the ZyXEL Device.                                                                                                    |  |
| Cancel      | Click <b>Cancel</b> to begin configuring this screen afresh.                                                                                                    |  |
| Refresh     | Click <b>Refresh</b> to reload the DHCP table.                                                                                                    |  |

## 6.6 LAN IP Alias

IP alias allows you to partition a physical network into different logical networks over the same Ethernet interface. The ZyXEL Device supports three logical LAN interfaces via its single physical Ethernet interface with the ZyXEL Device itself as the gateway for each LAN network.

When you use IP alias, you can also configure firewall rules to control access between the LAN's logical networks (subnets).

Note: Make sure that the subnets of the logical networks do not overlap.

The following figure shows a LAN divided into subnets A, B, and C.

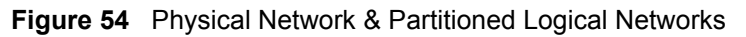

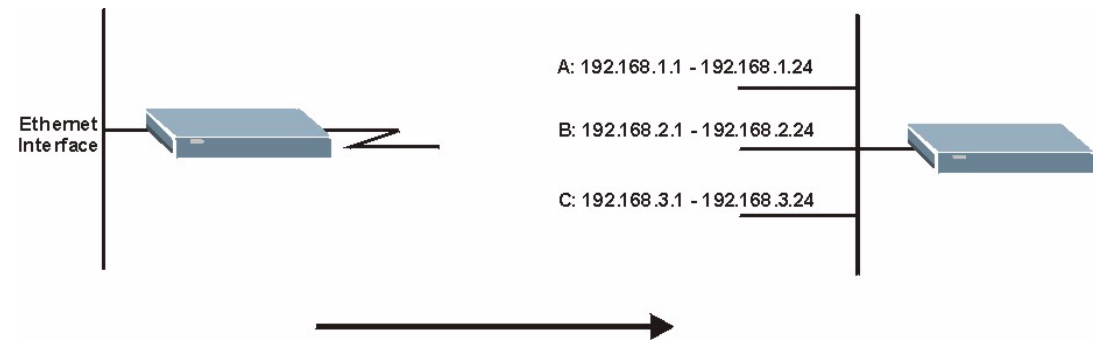

To change your ZyXEL Device's IP alias settings, click **Network** > **LAN** > **IP** Alias. The screen appears as shown.

Figure 55 LAN IP Alias

| IP DHCP Setup Client                                                         | List IP Alias              |  |
|------------------------------------------------------------------------------|----------------------------|--|
| IP Alias 1                                                                   |                            |  |
| ☐ IP Alias 1<br>IP Address<br>IP Subnet Mask<br>RIP Direction<br>RIP Version | 0.0.0.0<br>0.0.0.0<br>None |  |
| IP Alias 2                                                                   |                            |  |
| ☐ IP Alias 2<br>IP Address<br>IP Subnet Mask<br>RIP Direction<br>RIP Version | 0.0.0.0<br>0.0.0.0<br>None |  |
|                                                                              | Apply Cancel               |  |

Table 30 LAN IP Alias

| LABEL          | DESCRIPTION                                                                                                    |  |
|----------------|----------------------------------------------------------------------------------------------------|--|
| IP Alias 1, 2  | Select the check box to configure another LAN network for the ZyXEL Device.                                                                                                    |  |
| IP Address     | Enter the IP address of your ZyXEL Device in dotted decimal notation.<br>Alternatively, click the right mouse button to copy and/or paste the IP address.                                         |  |
| IP Subnet Mask | Your ZyXEL Device will automatically calculate the subnet mask based on the IP address that you assign. Unless you are implementing subnetting, use the subnet mask computed by the ZyXEL Device. |  |

| Table 30 | LAN IP Alias |
|----------|--------------|
|----------|--------------|

| LABEL         | DESCRIPTION                                                                                                    |
|---------------|----------------------------------------------------------------------------------------------------|
| RIP Direction | RIP (Routing Information Protocol, RFC 1058 and RFC 1389) allows a router to exchange routing information with other routers. The <b>RIP Direction</b> field controls the sending and receiving of RIP packets. Select the RIP direction from <b>Both/In Only/Out Only/None</b> . When set to <b>Both</b> or <b>Out Only</b> , the ZyXEL Device will broadcast its routing table periodically. When set to <b>Both</b> or <b>In Only</b> , it will incorporate the RIP information that it receives; when set to <b>None</b> , it will not send any RIP packets and will ignore any RIP packets received.                                                                                                    |
| RIP Version   | The <b>RIP Version</b> field controls the format and the broadcasting method of the RIP packets that the ZyXEL Device sends (it recognizes both formats when receiving). <b>RIP-1</b> is universally supported but RIP-2 carries more information. RIP-1 is probably adequate for most networks, unless you have an unusual network topology. Both <b>RIP-2B</b> and <b>RIP-2M</b> sends the routing data in RIP-2 format; the difference being that <b>RIP-2B</b> uses subnet broadcasting while <b>RIP-2M</b> uses multicasting. Multicasting can reduce the load on non-router machines since they generally do not listen to the RIP multicast address and so will not receive the RIP packets. However, if one router uses multicasting, then all routers on your network must use multicasting, also. By default, RIP direction is set to <b>Both</b> and the Version set to <b>RIP-1</b> . |
| Apply         | Click <b>Apply</b> to save your changes back to the ZyXEL Device.                                                                                                    |
| Cancel        | Click <b>Cancel</b> to begin configuring this screen afresh.                                                                                                    |

# CHAPTER 7 Wireless LAN

This chapter discusses how to configure the wireless network settings in your ZyXEL Device. See the appendices for more detailed information about wireless networks.

# 7.1 Wireless Network Overview

The following figure provides an example of a wireless network.

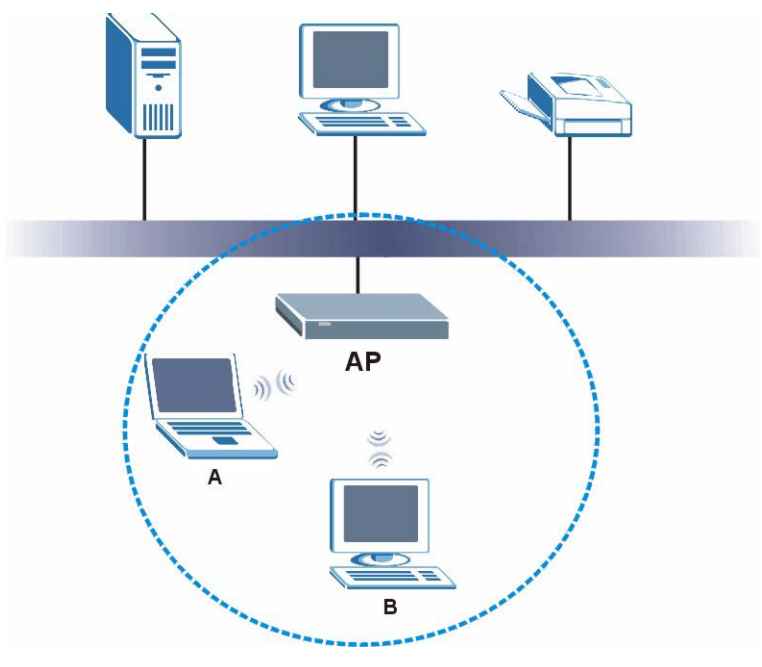

Figure 56 Example of a Wireless Network

The wireless network is the part in the blue circle. In this wireless network, devices A and B are called wireless clients. The wireless clients use the access point (AP) to interact with other devices (such as the printer) or with the Internet. Your ZyXEL Device is the AP.

Every wireless network must follow these basic guidelines.

• Every wireless client in the same wireless network must use the same SSID.

The SSID is the name of the wireless network. It stands for Service Set IDentity.

• If two wireless networks overlap, they should use different channels.

Like radio stations or television channels, each wireless network uses a specific channel, or frequency, to send and receive information.

• Every wireless client in the same wireless network must use security compatible with the AP.

Security stops unauthorized devices from using the wireless network. It can also protect the information that is sent in the wireless network.

# 7.2 Wireless Security Overview

The following sections introduce different types of wireless security you can set up in the wireless network.

#### 7.2.1 SSID

Normally, the AP acts like a beacon and regularly broadcasts the SSID in the area. You can hide the SSID instead, in which case the AP does not broadcast the SSID. In addition, you should change the default SSID to something that is difficult to guess.

This type of security is fairly weak, however, because there are ways for unauthorized devices to get the SSID. In addition, unauthorized devices can still see the information that is sent in the wireless network.

## 7.2.2 MAC Address Filter

Every wireless client has a unique identification number, called a MAC address.<sup>1</sup> A MAC address is usually written using twelve hexadecimal characters<sup>2</sup>; for example, 00A0C5000002 or 00:A0:C5:00:00:02. To get the MAC address for each wireless client, see the appropriate User's Guide or other documentation.

You can use the MAC address filter to tell the AP which wireless clients are allowed or not allowed to use the wireless network. If a wireless client is allowed to use the wireless network, it still has to have the correct settings (SSID, channel, and security). If a wireless client is not allowed to use the wireless network, it does not matter if it has the correct settings.

This type of security does not protect the information that is sent in the wireless network. Furthermore, there are ways for unauthorized devices to get the MAC address of an authorized wireless client. Then, they can use that MAC address to use the wireless network.

<sup>1.</sup> Some wireless devices, such as scanners, can detect wireless networks but cannot use wireless networks. These kinds of wireless devices might not have MAC addresses.

<sup>2.</sup> Hexadecimal characters are 0, 1, 2, 3, 4, 5, 6, 7, 8, 9, A, B, C, D, E, and F.

### 7.2.3 User Authentication

Authentication is the process of verifying whether a wireless device is allowed to use the wireless network. You can make every user log in to the wireless network before they can use it. This is called user authentication. However, every wireless client in the wireless network has to support IEEE 802.1x to do this.

For wireless networks, there are two typical places to store the user names and passwords for each user.

- In the AP: this feature is called a local user database or a local database.
- In a RADIUS server: this is a server used in businesses more than in homes.

If your AP does not provide a local user database and if you do not have a RADIUS server, you cannot set up user names and passwords for your users.

Unauthorized devices can still see the information that is sent in the wireless network, even if they cannot use the wireless network. Furthermore, there are ways for unauthorized wireless users to get a valid user name and password. Then, they can use that user name and password to use the wireless network.

Local user databases also have an additional limitation that is explained in the next section.

## 7.2.4 Encryption

Wireless networks can use encryption to protect the information that is sent in the wireless network. Encryption is like a secret code. If you do not know the secret code, you cannot understand the message.

The types of encryption you can choose depend on the type of user authentication. (See User Authentication on page 110 for information about this.)

|           | No Authentication | RADIUS Server |
|-----------|-------------------|---------------|
| Weakest   | No Security       |               |
| <b>≜</b>  | Static WEP        |               |
| ₩         | WPA-PSK           | WPA           |
| Strongest | WPA2-PSK          | WPA2          |

 Table 31
 Types of Encryption for Each Type of Authentication

For example, if the wireless network has a RADIUS server, you can choose **WPA** or **WPA2**. If users do not log in to the wireless network, you can choose no encryption, **Static WEP**, **WPA-PSK**, or **WPA2-PSK**.

Usually, you should set up the strongest encryption that every wireless client in the wireless network supports. For example, suppose the AP does not have a local user database, and you do not have a RADIUS server. Therefore, there is no user authentication. Suppose the wireless network has two wireless clients. Device A only supports WEP, and device B supports WEP and WPA. Therefore, you should set up **Static WEP** in the wireless network.

**Note:** It is recommended that wireless networks use **WPA-PSK**, **WPA**, or stronger encryption. IEEE 802.1x and WEP encryption are better than none at all, but it is still possible for unauthorized devices to figure out the original information pretty quickly.

It is not possible to use **WPA-PSK**, **WPA** or stronger encryption with a local user database. In this case, it is better to set up stronger encryption with no authentication than to set up weaker encryption with the local user database.

When you select **WPA2** or **WPA2-PSK** in your ZyXEL Device, you can also select an option (**WPA compatible**) to support WPA as well. In this case, if some wireless clients support WPA and some support WPA2, you should set up **WPA2-PSK** or **WPA2** (depending on the type of wireless network login) and select the **WPA compatible** option in the ZyXEL Device.

Many types of encryption use a key to protect the information in the wireless network. The longer the key, the stronger the encryption. Every wireless client in the wireless network must have the same key.

### 7.2.5 One-Touch Intelligent Security Technology (OTIST)

With ZyXEL's OTIST, you set up the SSID and WPA-PSK on the ZyXEL Device. Then, the ZyXEL Device transfers them to the devices in the wireless networks. As a result, you do not have to set up the SSID and encryption on every device in the wireless network.

The devices in the wireless network have to support OTIST, and they have to be in range of the ZyXEL Device when you activate it. See OTIST on page 120 for more details.

# 7.3 Wireless Performance Overview

The following sections introduce different ways to improve the performance of the wireless network.

## 7.3.1 Quality of Service (QoS)

You can turn on Wi-Fi MultiMedia (WMM) QoS to improve the performance of voice and video applications in the wireless network. QoS gives high priority to voice and video, which makes them run more smoothly. Similarly, it gives low priority to many large file downloads so that they do not reduce the quality of other applications.

## 7.4 General Wireless LAN Screen

**Note:** If you are configuring the ZyXEL Device from a computer connected to the wireless LAN and you change the ZyXEL Device's SSID or WEP settings, you will lose your wireless connection when you press **Apply** to confirm. You must then change the wireless settings of your computer to match the ZyXEL Device's new settings.

Click Network > Wireless LAN to open the General screen.

| General OTIST M     | AC Filter QoS               |  |
|---------------------|-----------------------------|--|
| Wireless Setun      |                             |  |
| Active Wireless LAN |                             |  |
| Network Name(SSID)  | ZyXEL                       |  |
| Channel Selection   | Channel-06 2437MHz          |  |
| Security            |                             |  |
| Security Mode       | No Security 💌               |  |
|                     | Apply Cancel Advanced Setup |  |
|                     |                             |  |

Figure 57 Wireless LAN: General

The following table describes the general wireless LAN labels in this screen.

Table 32Wireless LAN: General

| LABEL                  | DESCRIPTION                                                                                                    |
|------------------------|----------------------------------------------------------------------------------------------------|
| Active Wireless<br>LAN | Click the check box to activate wireless LAN.                                                                                                    |
| Network<br>Name(SSID)  | (Service Set IDentity) The SSID identifies the Service Set with which a wireless client<br>is associated. Wireless clients associating to the access point (AP) must have the<br>same SSID. Enter a descriptive name (up to 32 printable 7-bit ASCII characters) for<br>the wireless LAN.                                                       |
|                        | <b>Note:</b> If you are configuring the ZyXEL Device from a computer connected to the wireless LAN and you change the ZyXEL Device's SSID or WEP settings, you will lose your wireless connection when you press <b>Apply</b> to confirm. You must then change the wireless settings of your computer to match the ZyXEL Device's new settings. |
| Hide SSID              | Select this check box to hide the SSID in the outgoing beacon frame so a station cannot obtain the SSID through scanning using a site survey tool.                                                                                                    |
| Channel<br>Selection   | Set the operating frequency/channel depending on your particular region.<br>Select a channel from the drop-down list box.                                                                                                    |

| LABEL             | DESCRIPTION                                                                                                    |
|-------------------|----------------------------------------------------------------------------------------------------|
| Apply             | Click <b>Apply</b> to save your changes back to the ZyXEL Device.                                                          |
| Cancel            | Click Cancel to reload the previous configuration for this screen.                                                         |
| Advanced<br>Setup | Click <b>Advanced Setup</b> to display the <b>Wireless Advanced Setup</b> screen and edit more details of your WLAN setup. |

| TADIE JZ WIICIESS LAN. OCHCIA | Table 32 | Wireless LAN: | General |
|-------------------------------|----------|---------------|---------|
|-------------------------------|----------|---------------|---------|

See the rest of this chapter for information on the other labels in this screen.

#### 7.4.1 No Security

Select **No Security** to allow wireless clients to communicate with the access points without any data encryption.

**Note:** If you do not enable any wireless security on your ZyXEL Device, your network is accessible to any wireless networking device that is within range.

Figure 58 Wireless: No Security

| General                               | OTIST                                              | MAC Filter | QoS                           |  |
|---------------------------------------|----------------------------------------------------|------------|-------------------------------|--|
| Wireless                              | Setup                                              |            |                               |  |
| ☑ Acti<br>Networl<br>□ Hide<br>Channe | ve Wireless<br>k Name(SS<br>e SSID<br>el Selection | LAN<br>ID) | ZyXEL<br>Channel-06 2437MHz 💌 |  |
| Security                              |                                                    |            |                               |  |
| Securit                               | y Mode                                             |            | No Security 💌                 |  |
|                                       |                                                    | Apply      | Cancel Advanced Setup         |  |

The following table describes the labels in this screen.

#### Table 33 Wireless No Security

| LABEL             | DESCRIPTION                                                                                                    |  |
|-------------------|----------------------------------------------------------------------------------------------------|--|
| Security Mode     | Choose No Security from the drop-down list box.                                                                            |  |
| Apply             | Click Apply to save your changes back to the ZyXEL Device.                                                                 |  |
| Cancel            | Click Cancel to reload the previous configuration for this screen.                                                         |  |
| Advanced<br>Setup | Click <b>Advanced Setup</b> to display the <b>Wireless Advanced Setup</b> screen and edit more details of your WLAN setup. |  |